## S'inscrire en ligne :

## S'inscrire en reprise

## Sur le site : <u>https://www.monclub-equitation.com/</u>

Renseigner votre Nom d'utilisateur que vous avez choisi précédemment ainsi que votre mot de passe et cliquer sur « Envoyer ».

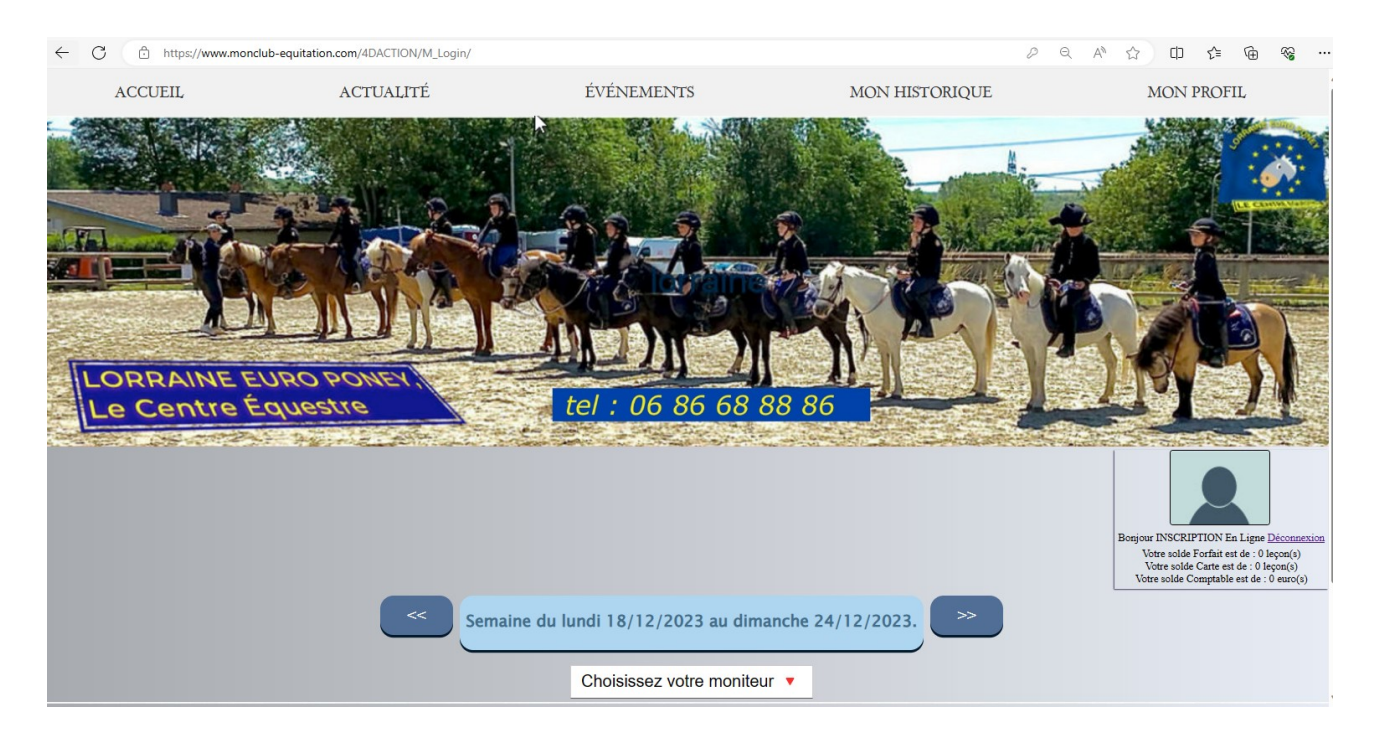

Sélectionner la semaine et choisir le moniteur :

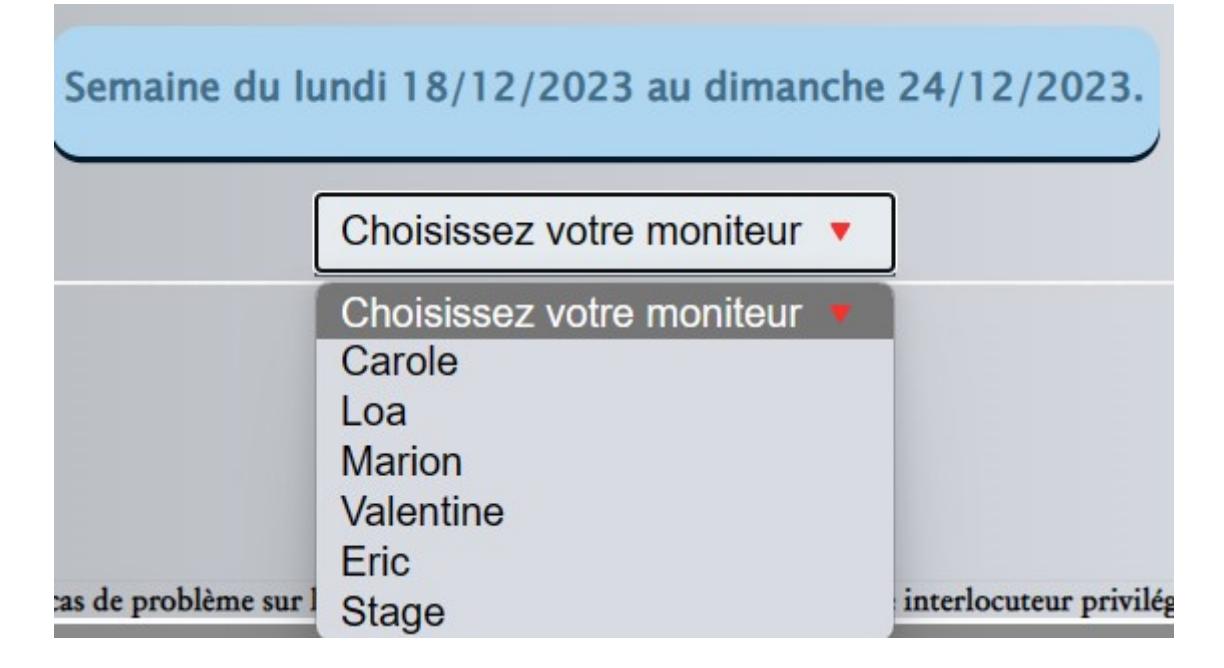

## Choisir la reprise :

|       |       |                    | -        | _      |                    |       |                |          |
|-------|-------|--------------------|----------|--------|--------------------|-------|----------------|----------|
|       |       |                    |          | Carole | • · · ·            |       |                |          |
| heure | lundi | mardi              | mercredi | jeudi  | vendredi           | san   | nedi           | dimanche |
| 09:00 |       |                    |          |        |                    | Adult | <b>es</b> 3/10 | -        |
| 10:00 |       |                    |          |        |                    | G2    | 6/10           | -        |
| 13:45 |       |                    |          |        |                    | G3    | 10/10          | -        |
| 14:00 |       |                    | G4/54/10 |        |                    |       |                | -        |
| 15:00 |       |                    | G1/212/8 |        |                    | G6/7  | 5/10           | -        |
| 16:00 |       |                    | G3/4 7/8 |        |                    |       |                | -        |
| 16:15 |       |                    |          |        |                    | G1    | 4/8            | -        |
| 17:00 |       |                    | G5/64/10 |        |                    |       |                | -        |
| 17:30 |       |                    |          |        |                    | G5    | 10/10          | -        |
| 18:00 |       |                    |          |        | P4/P3 CLUB 4/30/12 |       |                | -        |
| 18:30 |       | Compétion 4/3+0/12 |          |        |                    |       | 2              | _        |

cliquer sur « M'inscrire »

|               | Retour                                          |
|---------------|-------------------------------------------------|
| Reprise du Sa | medi 30/12/2023 à 09:00:00 avec Carole->Adultes |
|               | Cavalier. Cheval.                               |
|               | M'inscrire                                      |

Une pop-up s'affiche : cliquer « OK »

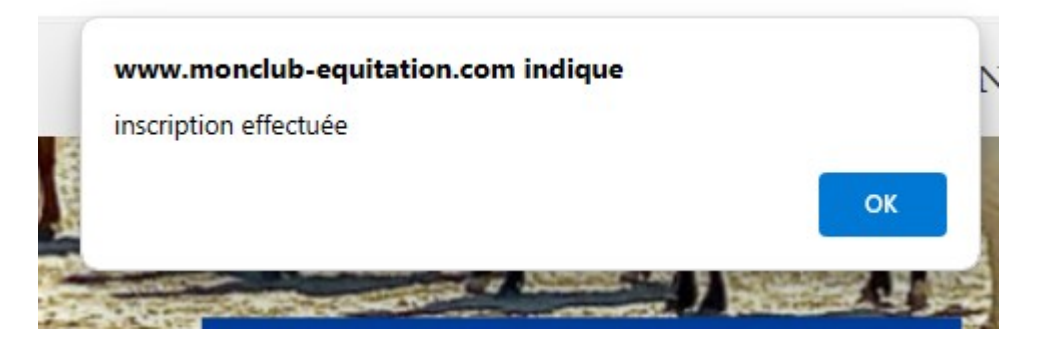

Et vous voilà inscrit !

|                      | Retour                                                       |     |
|----------------------|--------------------------------------------------------------|-----|
|                      | Reprise du Samedi 30/12/2023 à 09:00:00 avec Carole->Adultes |     |
|                      |                                                              |     |
| Cavalier.            | Chev                                                         | al. |
| INSCRIPTION En Ligne |                                                              |     |